## 電子申請の手順【宅地建物取引業の免許申請】

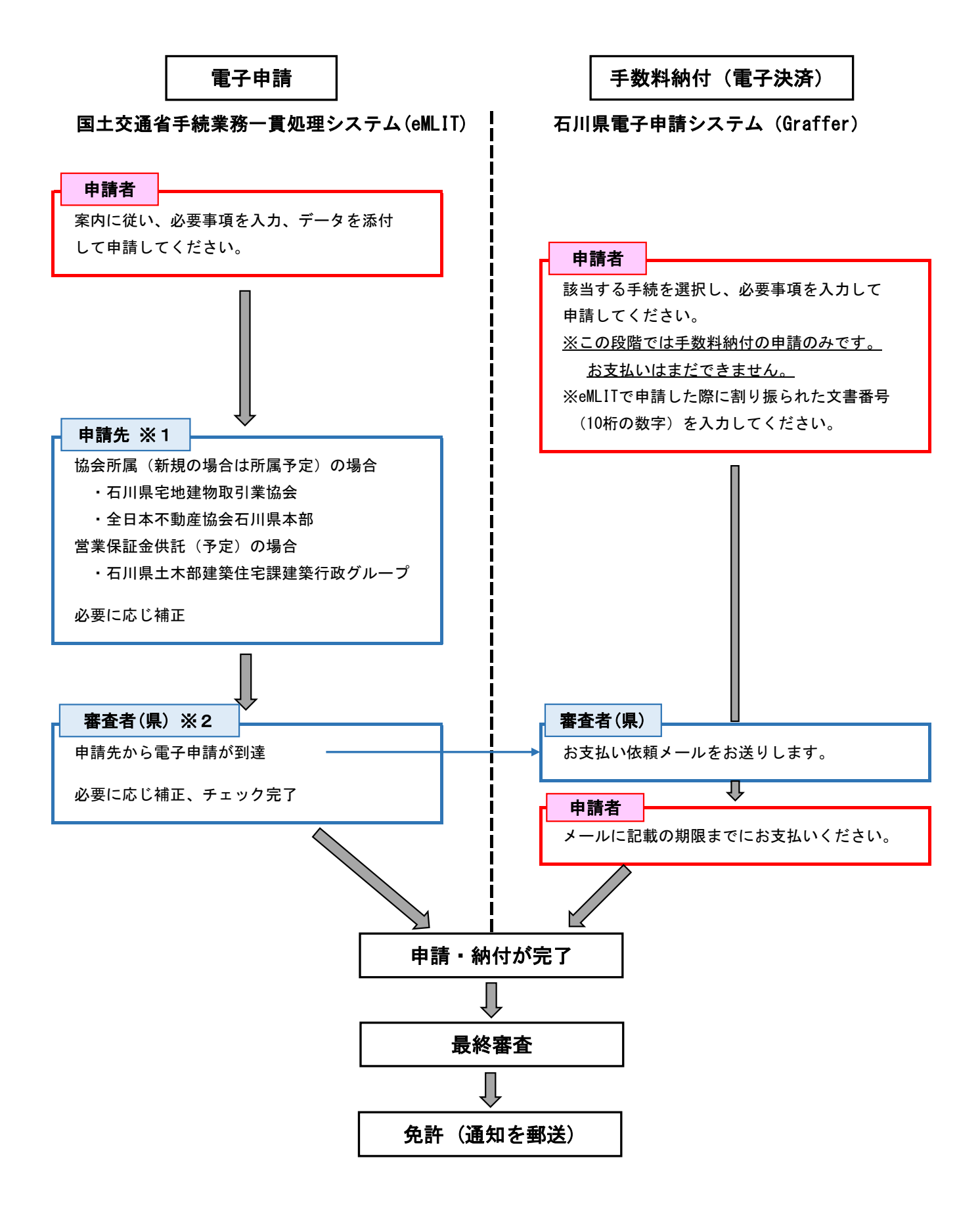

- ※1 「申請情報」の「申請先(都道府県)」は「石川県」を選択してください。 「申請情報」の「申請先」は該当する申請先を選択してください。
- ※2 「基本情報」の「提出先(組織区分)」は「都道府県庁(共通)」を選択してください。 「基本情報」の「提出先(組織)」は「石川県庁」を選択してください。